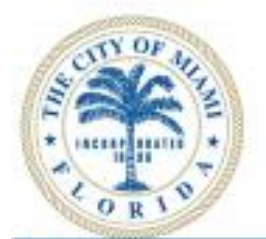

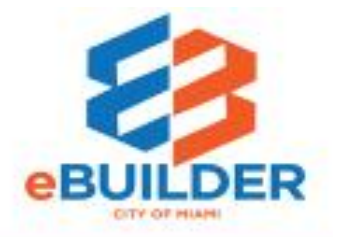

# eBuilder User Guide

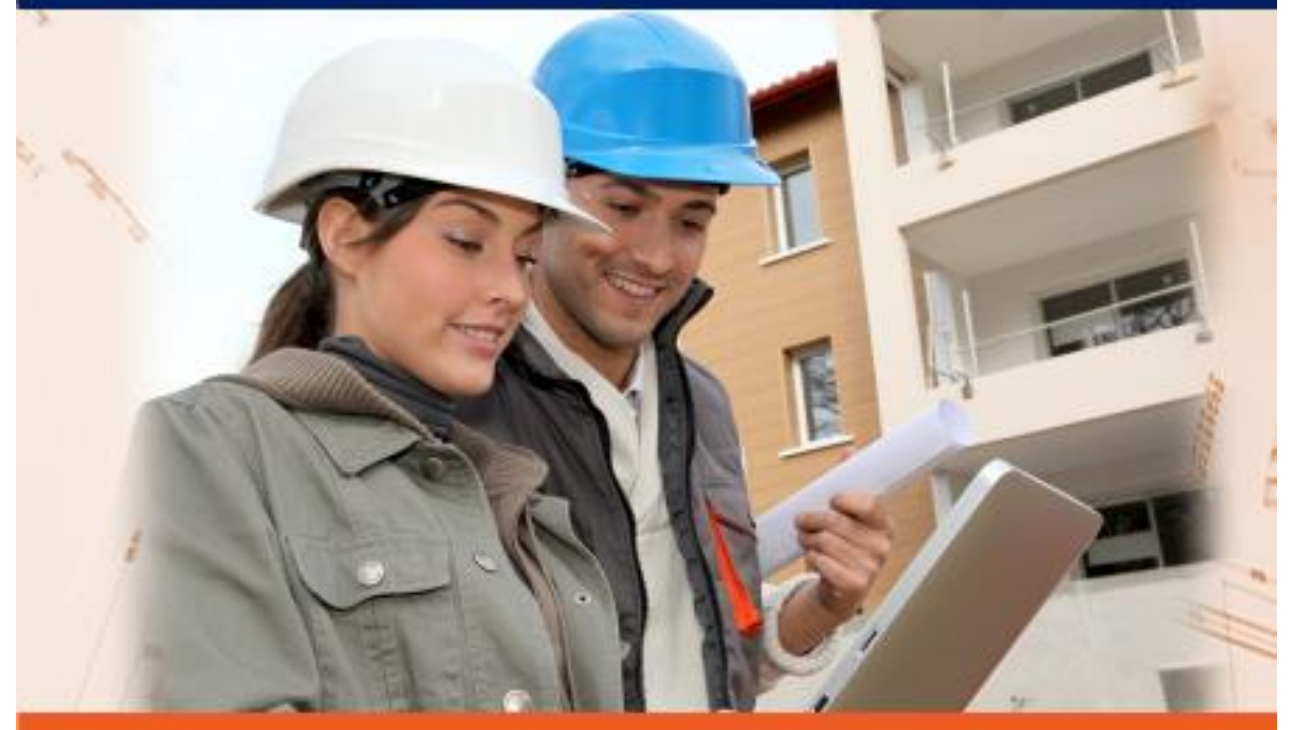

# **Request for Information (RFI)**

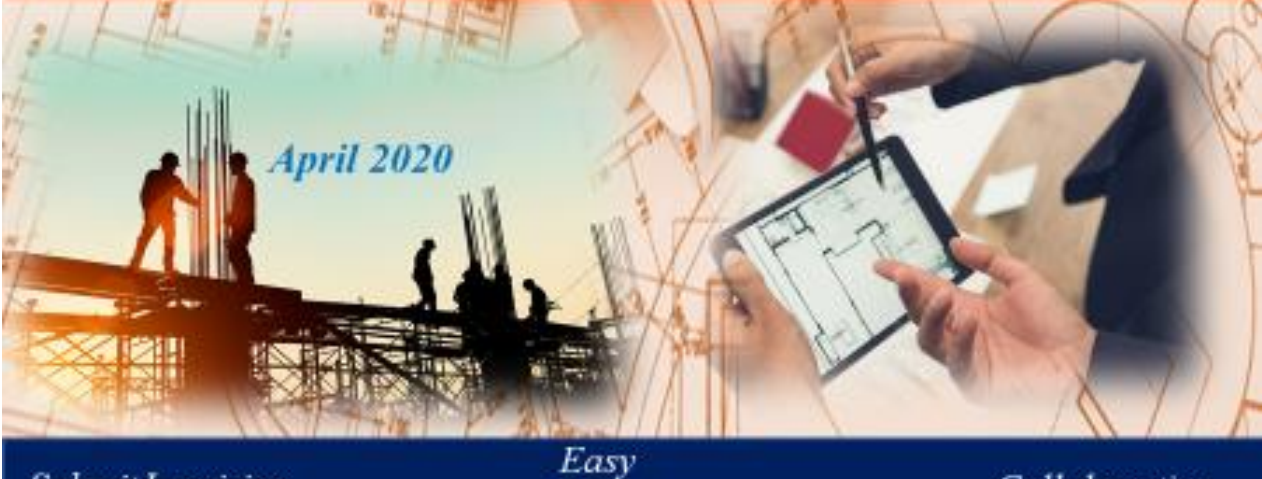

Submit Inquiries

Responses

Collaboration

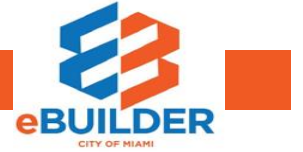

| Getting Started               | 3  |
|-------------------------------|----|
| eBuilder User Guide Audience  | 3  |
| eBuilder Video Tutorials      | 3  |
| eBuilder Technical Support    | 3  |
| Workflow                      | 4  |
| Purpose                       | 5  |
| "Start Step" Contractors      | 5  |
| Engineer of Record / AE       | 5  |
| Construction Manager          | 6  |
| General Contractor Review     | 6  |
| Request for Information (RFI) | 7  |
| Process Headers Explained     | 11 |
| Process Instance Tabs         | 12 |

#### Getting Started

The City of Miami strives to be a **Service City** every day by streamlining our internal processes; making it easier to register, pay, and receive city services. We introduce eBuilder, a project management system designed to make city requests for information easier, faster, and available from your home or office computer at any time.

#### eBuilder User Guide Audience

This guide is intended for individuals who have a working knowledge of the City of Miami's project lifecycle.

#### eBuilder Video Tutorials

Please visit the **City of Miami's Technology eLearning Hub** on YouTube or Vimeo. Click the links listed below or search for eBuilder on YouTube or Vimeo. **Note:** The videos are forthcoming.

• YouTube: https://youtu.be/Z4wy\_9E4-MI

#### eBuilder Technical Support

Please send eBuilder system questions or issues to the eBuilder Technical Support team: Email: <u>ebuilder@miamigov.com</u>

## **REQUEST FOR INFORMATION**

## (RFI) WORKFLOW

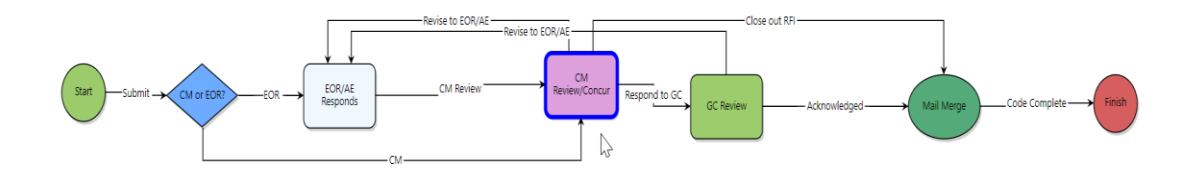

#### Workflow

General inquiries about a particular project can be sent to the City of Miami or the Engineer of Record for review and response. These questions should be focused and specific in scope.

General contractors have the capability to obtain answers in a timely manner from the City of Miami or its representatives. We will assist in answering the most pertinent. Furthermore, it provides a historical trail for your reference.

Questions submitted in eBuilder by the Contractor are sent to the engineer of record/construction manager who responds in the system to the Contractor. If there are revisions or replies, supplementing documentation can be provided along with a response. A mail merge or formal response is sent once inquiry is completed.

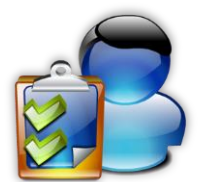

### **REQUEST FOR INFORMATION: ROLES AND PROCESS**

#### Purpose

Request for Information process enables contractors, to ask questions and obtain answers from the City of Miami or its representatives. With this technology, a professional can present documents for review and receive speedy responses.

#### "Start Step" Contractors

- 1. The Contractor starts the RFI process in e-Builder. The contractor will have to enter details about their request for information such as title, priority, specification, and others.
- 2. Contractors will be able attach any supporting documentation associated with their request.
- 3. Once the Contractor has populated the required fields and information, the Contractor can take the action to **Submit** the RFI in the system.

#### Engineer of Record / AE

- 1. The EOR/AE should document their response in the RFI Response field and select a value for **Responded By**.
- 2. The RFI Due Date will populate automatically 14 days after the RFI is submitted.
- 3. The EOR/AE may add any necessary documents on the Attached Documents tab.
- 4. Take the **CM Review** action and the process will route to the **CM Review/Concur step.**

#### Construction Manager

The CM will review the request for information (RFI). If the RFI has been answered by the EOR/AE, then the Construction Manager may also review the EOR/AE response. The CM is required to ensure there is a response selected for **Responded By**. The CM may then advance the process by utilizing one of the following:

- 1. If **Revise to EOR/AE** action is selected, then the process will return to the EOR/AE for additional clarification or information. The Construction Manager will be required to leave a comment.
- 2. The Construction Manager can also **Respond to GC** and the process will move forward to the General Contractor with the response to the RFI.
- The Construction Manager has also the option to take the action of Close out RFI which will send the Contractor the final answer to the RFI if needed. This will immediately advance to the Mail Merge and Finish steps to Close out the RFI and complete the process.

#### General Contractor Review

The General contractor will review the response submitted by the Construction Manager or the Engineer of Record. The following actions are available:

- 1. Take the **Acknowledged** action
  - 1. The process will route to the **Mail Merge** step to generate an RFI document.
  - 2. The process will automatically route to the **Finish** step, and the process will conclude.
- Take the Revise to Engineer of Record/AE action and the process will return to the EOR/AE step for additional information or clarification. You will be required to leave a comment. The revision counter will increment each time the process returns to the EOR/AE step.

#### Request for Information (RFI)

Step 1: The Contractor will Log in to eBuilder

Step 2: Initiate the process by selecting the Processes tab.

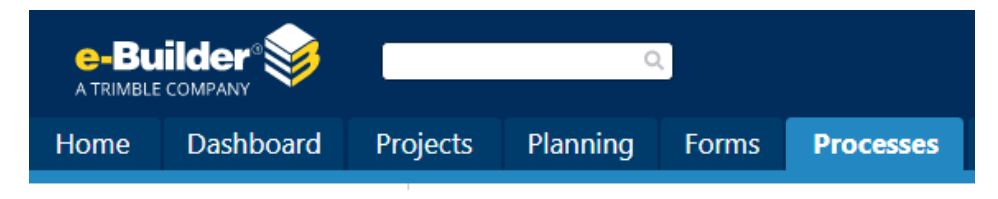

Step 3: Select a desired project.

|                      |                             |                          |           |                                                                  |                                                                                    |                | Unfinished Drafts   Import Pro |
|----------------------|-----------------------------|--------------------------|-----------|------------------------------------------------------------------|------------------------------------------------------------------------------------|----------------|--------------------------------|
| CC SUBSCIENCES       | Processes                   |                          |           |                                                                  |                                                                                    |                |                                |
| CALL OF M            | Processes In My Court       | 🖌 Edit   Add View        |           |                                                                  |                                                                                    |                |                                |
|                      |                             |                          |           |                                                                  | Project Name                                                                       | Project Number | Legacy Project/B<br>Number     |
| * many many *        |                             |                          |           |                                                                  | Building - Police - CW                                                             |                |                                |
|                      |                             |                          | -         |                                                                  | 40 Year Recertification - Building Facilities Fire<br>Station 3 including GSA/USLA | 40-P-20-0278   | 40-B203114                     |
| 2 - 0                | Project Name *              | Process Type             | Process   | Subject                                                          | 40 Year Recertification - Fire Station 2                                           | 40-P-20-0556   | 40-B203113                     |
| ORI                  | *Capital Program Management | Project Request/Creation | PRC - 142 | PRC - 142 - CRSP - Grapeland Water Park Amenities                | A Media Art Entertainment                                                          | 40-P-00-0118   | 40-850902                      |
| annunun nie          | *Capital Program Management | Project Request/Creation | PRC - 57  | PRC - 57 - CRSP - Modernization of North Station                 | ADA Compliance Improvements                                                        | 40-P-20-0598   |                                |
| Pages -              | *Capital Program Management | Project Request/Creation | PRC - 5   | PRC - 5 - CRSP - FY 21 Marine Stadium Marina Asphalt Repairs     | Adult Fitness Zone Enhancements                                                    | 40-P-20-0334   | 40-8183501                     |
| royest               | *Capital Program Management | Project Request/Creation | PRC - 8   | PRC - 8 - CRSP - Dinner Key Mooring Field Marker #6              | African Square Park Impact Resistant Windows and                                   | 40-P-20-0670   |                                |
|                      | *Capital Program Management | Project Request/Creation | PRC - 39  | PRC - 39 - CRSP - Fire Administration/Garage/USAR/Warehouses     | Doors Installation                                                                 |                |                                |
| Get Certified        | *Capital Program Management | Project Request/Creation | PRC - 55  | PRC - 55 - CRSP - Miami Police Headquarters - Flooring/Carneting | African Square Park Restroom Remodel                                               | 40-P-20-0485   | 40-B173717                     |
| eBCP VIRTUAL CLASSES | Capital Program Management  | Project Request/Creation | 000 121   | PDC - 121 - CDCP - Citavide Liphting Penalst Due to TheR         | Alice Wainwright - Natural Area Restoration                                        | 40-P-20-0355   | 40-8203510                     |
| Now Available        | Capital Program Management  | Project Request/Creation | PRG - 121 | PRC - 121 - CRSP - Citywide Lighting Repairs Due to Their        | Alice Wainwright Park Enhancements                                                 | 40-P-18-0175   | 40-B183504                     |

#### Step 4: Click Start Process.

| Processes for z - Testing - zzzz12345 - 40-B123456 | •                                                                                                    |                              |                                            |            |        |                      |
|----------------------------------------------------|----------------------------------------------------------------------------------------------------|------------------------------|--------------------------------------------|------------|--------|----------------------|
| Filter Processes                                   |                                                                                                    |                              |                                            |            |        | Start Process        |
| Search In                                          | Processes Initiated By Me      Processes Initiated Processes Initiated Proceses Initiated Processes Initiated Processes I | cesses In My Court 🔍 All Pro | tesses                                     |            |        |                      |
| Type of Process                                    | Non-Compliance Monitoring (Old)                                                                                                    | (NCM) 🔻 🗹 Draft              | 🖉 Open 🔲 Finished                          |            |        |                      |
| Status                                             | All Statuses 🔻                                                                                                    |                              |                                            |            |        |                      |
| Step Name                                          |                                                                                                    | •                            |                                            |            |        |                      |
| Containing Text                                    |                                                                                                    |                              |                                            |            |        |                      |
|                                                    |                                                                                                    |                              |                                            |            |        | Filter               |
|                                                    |                                                                                                    |                              |                                            |            |        |                      |
| Processes Reports (0)                              |                                                                                                    |                              |                                            |            |        |                      |
|                                                    |                                                                                                    |                              |                                            |            |        | Print Log            |
| Process Subj                                       | iject S                                                                                                    | Step                         | In Step Since                              | Date Due 🔺 | Status | Requested<br>Comment |
|                                                    |                                                                                                    |                              | No items match the criteria for this view. |            |        |                      |

**Step 5:** Select **Request for Information (RFI)**. The Contractor must fill in the required fields that are marked with a red asterisk in order to advance.

| art Process                                                                     |                               |                      | Print | Check Spelling | Submit | Save Draft | Ca |
|---------------------------------------------------------------------------------|-------------------------------|----------------------|-------|----------------|--------|------------|----|
| Project:                                                                        | ZUAT - Non-Cost Processes     |                      |       |                |        |            |    |
| Project Number:                                                                 | 22222                         |                      |       |                |        |            |    |
| Process:                                                                        | RFI                           |                      |       |                |        |            |    |
| ails Attached Documents (0) Attached Pro<br>ontractor's Request for Information | cesses (0) Attached Forms (0) | Scroll down in       |       |                |        |            |    |
| * Title:                                                                        | Gym Light Fixtures            | process to see all   |       |                |        |            |    |
| Priority Level:                                                                 | Med                           | information          | ٣     |                |        |            |    |
| Potential Cost Impact?:                                                         | Yes                           |                      | ٣     |                |        |            |    |
| Potential Schedule Impact?:                                                     | No                            |                      | ٣     |                |        |            |    |
| * Response Requested From:                                                      | Designer of Record            |                      | ٣     |                |        |            |    |
| * Category:                                                                     | Clarification                 |                      | ٣     |                |        |            |    |
| Specification Section(s):                                                       | 121.555                       |                      |       |                |        |            |    |
| Drawing(s):                                                                     | 3389                          |                      |       |                |        |            |    |
|                                                                                 |                               | Number of the second |       |                |        |            |    |

**Step 6**: Ensure that all documents, processes, and attached forms are included specifically in the Process Instance Tabs section and click Submit.

**Step 7:** If the Designer of Record is selected from the Response is Requested drop down, then the RFI is sent to the Engineer (EOR) for consideration. The following window will appear:

| (KFI) - 0                                                                                                    |                                                                                                    |           | Delet         | Instance           | Workflow O | verride | All Fields Vi | ew Ir | nstructio |
|----------------------------------------------------------------------------------------------------|----------------------------------------------------------------------------------------------------|-----------|---------------|--------------------|------------|---------|---------------|-------|-----------|
| Decline Decline                                                                                                    |                                                                                                    | CM Review | / Take Action | Check Spelling     | Print      | Сору    | Delegate      | Save  | Cance     |
| Project:                                                                                                    | z -External Testing                                                                                    | Proj      | ect Number:   | TestExternal       |            |         |               |       |           |
| Process Document:                                                                                                    | RFI = 6<br>Show History   Current Actors                                                               | Over      | ll Due Date:  |                    |            |         |               |       |           |
| Current Workflow Step:                                                                                                    | EOR/AE Responds Show Workflow Diagram                                                                  | Ste       | p Due Date:   | 06.18.2020 02:21PN |            |         |               |       |           |
| Subject:                                                                                                    | Hurricane Impact Windows                                                                               |           |               |                    |            |         |               |       |           |
| Status:                                                                                                    | Submitted                                                                                              |           |               |                    |            |         |               |       |           |
| Priority Level:                                                                                                    | Low                                                                                                    |           |               |                    |            |         |               |       |           |
| Drianity Legal                                                                                                    | low.                                                                                                   |           |               |                    |            |         |               |       |           |
| Potential Cost Impact?:                                                                                                    | Yes                                                                                                    |           |               |                    |            |         |               |       |           |
| Potential Schedule Impact?:                                                                                                    | Yes                                                                                                    |           |               |                    |            |         |               |       |           |
| Response Requested From:                                                                                                    | Designer of Record                                                                                     |           |               |                    |            |         |               |       |           |
| Category:                                                                                                    | Field Condition                                                                                        |           |               |                    |            |         |               |       |           |
|                                                                                                    | 201                                                                                                    |           |               |                    |            |         |               |       |           |
| Specification Section(s):                                                                                                    | 201                                                                                                    |           |               |                    |            |         |               |       |           |
| Specification Section(s):<br>Drawing(s):                                                                                                    | 12.1                                                                                                   |           |               |                    |            |         |               |       |           |
| Specification Section(s):<br>Drawing(s):<br>Information Requested:                                                                                    | 2.01<br>12.1<br>Required ABC windows. See contract for details. Are these required?                    |           |               |                    |            |         |               |       |           |
| Specification Section(s):<br>Drawing(s):<br>Information Requested:<br>Revision #:                                                                     | 2.01<br>12.1<br>Required ABC windows. See contract for details. Are these required?                    |           |               |                    |            |         |               |       |           |
| Specification Section(s):<br>Drawing(s):<br>Information Requested:<br>Revision #:<br>I Response                                                       | 201<br>12.1<br>Required ABC windows. See contract for details. Are these required?                     |           |               |                    |            |         |               |       |           |
| Specification Section(3):<br>Drawing(3):<br>Information Requested:<br>Revision ₱:<br>I Response<br>& RFI Response:                                    | 201<br>12.1<br>Required ABC windows. See contract for details. Are these required?                     |           |               |                    |            |         |               |       |           |
| Specification Section(3):<br>Drawing(3):<br>Information Requested:<br>Revision #:<br>1 Response<br>* RFI Response:                                    | 201<br>12.1<br>Required ABC windows: See contract for details. Are these required?                     |           |               |                    |            |         |               |       |           |
| specification sections):<br>Drawing(s):<br>Information Requested:<br>Revision #:<br>I Response<br>* RFI Response:                                     | 201<br>12.1<br>Required ABC windows. See contract for details. Are these required?                     |           |               |                    |            |         |               |       |           |
| Specification Sections):<br>Drawing01:<br>Information Requested:<br>Revision #:<br>I Response<br>* Rifi Response                                      | 201 10.1 Required ABC windows. See contract for details. Are these required?                           |           |               |                    |            |         |               |       | A         |
| Specification Sections):<br>Drawing(s):<br>Information Requested:<br>Revision #:<br>I Response<br>* RIF Response<br>Responded By:                     | 201 12.1 Required ABC windows. See contract for details. Are these required?                           |           |               | •                  |            |         |               |       |           |
| Specification Section(2):<br>Drawing(3):<br>Information Requested:<br>Revision #:<br>I Response<br>* RFI Response:<br>Responded By @<br>RFI Due Date: | 201 12.1 Required ABC windows. See contract for details. Are these required?  Please select 06.18.2020 |           |               | 2                  |            |         |               |       | 4         |

**Step 8:** If Capital Improvements department is selected from the Response is Requested drop down, then the RFI is sent to the Construction Manager for consideration. The following window will appear:

|                                                        |                                                                                         |                            |             |              |            |         |                 | _     | _         |
|--------------------------------------------------------|-----------------------------------------------------------------------------------------|----------------------------|-------------|--------------|------------|---------|-----------------|-------|-----------|
| RFI (RFI) - 4                                          |                                                                                         |                            | Delete      | Instance     | Workflow C | verride | All Fields View | v Ins | tructions |
|                                                        |                                                                                         | Please select an action 🗸  | Take Action | Check Spell  | ing Print  | Сору    | Delegate        | Save  | Cancel    |
| Project:                                               | z -External Testing                                                                     | Project                    | Number:     | TestExternal |            |         |                 |       |           |
| Process Document:                                      | RFI - 4                                                                                 | Overall D                  | Due Date:   |              |            |         |                 |       |           |
|                                                        | Show History   Current Actors                                                           |                            |             |              |            |         |                 |       |           |
| Current Workflow Step:                                 | CM Review/Concur show Workflow Diagram                                                  | Step D                     | Due Date:   |              |            |         |                 |       |           |
| Subject:                                               | Hurricane Impact Doors                                                                  |                            |             |              |            |         |                 |       |           |
| Status:                                                | Submitted                                                                               |                            |             |              |            |         |                 |       |           |
| Details Comments (0) Attached Documents (2) Att        | tached Processes (0) Attached Forms (0) Attached To (0)                                 |                            |             |              |            |         |                 |       |           |
|                                                        |                                                                                         |                            |             |              |            |         |                 |       |           |
| Contractor's Request for Information                   |                                                                                         |                            |             |              |            |         |                 |       |           |
| Priority Level:                                        | Med                                                                                     |                            |             |              |            |         |                 |       |           |
| Potential Cost Impact?:                                | Yes                                                                                     |                            |             |              |            |         |                 |       |           |
| Potential Schedule Impact?:                            | Yes                                                                                     |                            |             |              |            |         |                 |       |           |
| Response Requested From:                               | Designer of Record                                                                      |                            |             |              |            |         |                 |       |           |
| Category:                                              | Conflict in Contract Document Requirements                                              |                            |             |              |            |         |                 |       |           |
| Specification Section(s):                              |                                                                                         |                            |             |              |            |         |                 |       |           |
| Drawing(s):                                            |                                                                                         |                            |             |              |            |         |                 |       |           |
| Information Requested:                                 | This is a test. Two different specs in contradiction.                                   |                            |             |              |            |         |                 |       |           |
| Revision #:                                            |                                                                                         |                            |             |              |            |         |                 |       |           |
| RFI Response                                           |                                                                                         |                            |             |              |            |         |                 |       |           |
| Instructions: Please select the "Close out RFI" action | on if this response is intended to be final, and does not require additional review fro | om the General Contractor. |             |              |            |         |                 |       |           |
| * RFI Response:                                        | Please See page 8-11                                                                    |                            |             |              |            |         |                 |       |           |
|                                                        |                                                                                         |                            |             |              |            |         |                 |       |           |
|                                                        |                                                                                         |                            |             |              |            |         |                 |       |           |
|                                                        |                                                                                         |                            |             |              |            |         |                 |       | 4         |
| * Responded By: 🖬                                      | Eileen Carrera                                                                          |                            |             | ·            |            |         |                 |       |           |
| Responded By Date:                                     |                                                                                         |                            |             |              |            |         |                 |       |           |
| RFI Due Date:                                          | 06.18.2020                                                                              |                            |             |              |            |         |                 |       |           |

**Step 9**: In order to submit the response, the CM will select either **Respond to GC**, **Revise to EOR**, or **Close Out RFI** from the drop-down menu. For the process to move forward, select any option and click **Take Action**.

| i (RFI) - 4                                        |                                                                                    |                                          | Delete        | Instance       | orkflow Over | ride All Fields | View Inst | tructio |
|----------------------------------------------------|------------------------------------------------------------------------------------|------------------------------------------|---------------|----------------|--------------|-----------------|-----------|---------|
|                                                    |                                                                                    | Please select an action                  | ✓ Take Action | Check Spelling | Print        | Copy Delegate   | Save      | Cano    |
| Project:                                           | z -External Testing                                                                | Please select an action<br>Respond to GC | t Number:     | TestExternal   |              |                 |           |         |
| Process Document:                                  | RFI - 4                                                                            | Revise to EOR/A                          | Due Date:     |                |              |                 |           |         |
|                                                    | Show History   Current Actors                                                      | Close out RFI                            | _             |                |              |                 |           |         |
| Current Workflow Step:                             | CM Review/Concur Show Workflow Diagram                                             | St                                       | ep Due Date:  |                |              |                 |           |         |
| Subject:                                           | Hurricane Impact Doors                                                             |                                          |               |                |              |                 |           |         |
| Status:                                            | Submitted                                                                          |                                          |               |                |              |                 |           |         |
| tails Comments (0) Attached Documents (2) Att      | tached Processes (0) Attached Forms (0) Attached To (0)                            |                                          |               |                |              |                 |           |         |
| ontractor's Request for Information                |                                                                                    |                                          |               |                |              |                 |           |         |
| Priority Level:                                    | Med                                                                                |                                          |               |                |              |                 |           |         |
| Potential Cost Impact?:                            | Yes                                                                                |                                          |               |                |              |                 |           |         |
| Potential Schedule Impact?:                        | Yes                                                                                |                                          |               |                |              |                 |           |         |
| Response Requested From:                           | Designer of Record                                                                 |                                          |               |                |              |                 |           |         |
| Category:                                          | Conflict in Contract Document Requirements                                         |                                          |               |                |              |                 |           |         |
| Specification Section(s):                          |                                                                                    |                                          |               |                |              |                 |           |         |
| Drawing(s):                                        |                                                                                    |                                          |               |                |              |                 |           |         |
| Information Requested:                             | This is a test. Two different specs in contradiction.                              |                                          |               |                |              |                 |           |         |
| Revision #:                                        |                                                                                    |                                          |               |                |              |                 |           |         |
| FI Response                                        |                                                                                    |                                          |               |                |              |                 |           |         |
| structions: Please select the "Close out RFI" acti | on if this response is intended to be final, and does not require additional revie | w from the General Contractor.           |               |                |              |                 |           |         |
| * RFI Response:                                    | Please See page 8-11                                                               |                                          |               |                |              |                 |           |         |
|                                                    |                                                                                    |                                          |               |                |              |                 |           |         |
|                                                    |                                                                                    |                                          |               |                |              |                 |           |         |
|                                                    |                                                                                    |                                          |               |                |              |                 |           |         |
| * Responded By: 🕜                                  | Eileen Carrera                                                                     |                                          | ~             | ]              |              |                 |           |         |
| Responded By Date:                                 |                                                                                    |                                          |               |                |              |                 |           |         |
| RFI Due Date:                                      | 06.18.2020                                                                         |                                          |               |                |              |                 |           |         |
|                                                    |                                                                                    |                                          |               |                |              |                 |           |         |

- If the EOR/AE selects **Respond to GC**, the information is sent via mail merge to the Contractor.
- Only the CM can send the request back to the EOR with the **Revise to EOR** option. This provides the EOR an opportunity to confer with the construction manager.
- If the **Close Out RFI** option is selected, then the CM ends the process with the final decision/response determined.

**Step 10:** When the General Contractor (GC) receives the response to the RFI, the GC can take the action to **Acknowledge** the RFI response which will create the mail merge and formal response and end the process. The GC can also take the action of **Revise to EOR** if additional information is needed. This **Revise to EOR** action will send back the RFI to the Engineer of Record with additional comments. The revision will start the clock of the RFI due date once again.

|    |                                                           |                                                                                                    | Acknowledged                                                                | ~           | Take Action   | Check Spe                             | elling                             | Print   | Сору      | Delegate | Save | Cancel |
|----|-----------------------------------------------------------|----------------------------------------------------------------------------------------------------|-----------------------------------------------------------------------------|-------------|---------------|---------------------------------------|------------------------------------|---------|-----------|----------|------|--------|
|    | Pro<br>Process Docum<br>Current Workflow S<br>Subj<br>Sta | ject: z - Training Proj<br>nent: RFI - 1<br>Show History   C<br>GC Review Show<br>ject: Test<br>atus: Submitted | Acknowledged<br>ect Please select an a<br>Acknowledged<br>w W Revise to EOR | action      |               | Project Nu<br>Overall Due<br>Step Due | enning<br>umber:<br>Date:<br>Date: | *zz tra | ining 123 | Delegate | Save | Cancer |
| De | tails Comments (0) A                                      | ttached Documents (0)                                                                                           | Attached Processes (0)                                                      | Attached Fo | rms (0) Attac | hed To (0)                            |                                    |         |           |          |      |        |
| c  | ontractor's Request                                       | for Information                                                                                                 |                                                                             |             |               |                                       |                                    |         |           |          |      |        |
|    | Priority I                                                | Level: Low                                                                                                    |                                                                             |             |               |                                       |                                    |         |           |          |      |        |
|    | Potential Cost Imp                                        | pact?: No                                                                                                    |                                                                             |             |               |                                       |                                    |         |           |          |      |        |
|    | Potential Schedule Imp                                    | pact?: No                                                                                                    |                                                                             |             |               |                                       |                                    |         |           |          |      |        |
|    | Response Requested F                                      | From: City of Miami                                                                                             | Capital Improvements                                                        |             |               |                                       |                                    |         |           |          |      |        |
|    | Cate                                                      | gory: Clarification                                                                                             |                                                                             |             |               |                                       |                                    |         |           |          |      |        |
|    | Specification Section                                     | on(s): 8001.22                                                                                                  |                                                                             |             |               |                                       |                                    |         |           |          |      |        |
|    | Drawin                                                    | ng(s): A-20                                                                                                    |                                                                             |             |               |                                       |                                    |         |           |          |      |        |
|    | Information Reque                                         | ested: Testing                                                                                                  |                                                                             |             |               |                                       |                                    |         |           |          |      |        |
|    | Revisi                                                    | ion #:                                                                                                    |                                                                             |             |               |                                       |                                    |         |           |          |      |        |
| F  | FI Response                                               |                                                                                                    |                                                                             |             |               |                                       |                                    |         |           |          |      |        |
|    | RFI Resp                                                  | onse: Response                                                                                                  |                                                                             |             |               |                                       |                                    |         |           |          |      |        |
|    | Responded I                                               | By: 😰 Suarez, Jimmy                                                                                             |                                                                             |             |               |                                       |                                    |         |           |          |      |        |
|    | Responded By                                              | Date: 07.31.2020                                                                                                |                                                                             |             |               |                                       |                                    |         |           |          |      |        |
|    | RFI Due                                                   | Date: 08.14.2020                                                                                                |                                                                             |             |               |                                       |                                    |         |           |          |      |        |

#### Process Headers Explained

The purpose of this is to demonstrate how to navigate within the process. **Show History** will delineate each step and their corresponding time and actor who changed/added to process. **Current Actors** will list all relevant project members.

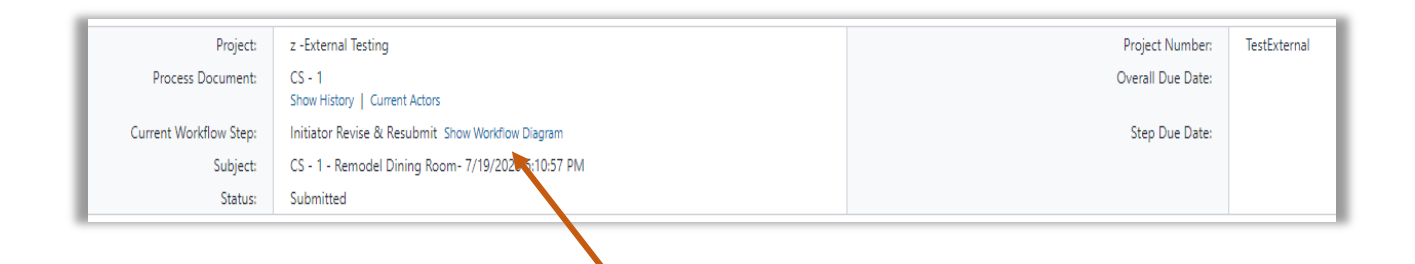

More importantly, the **Current Workflow Step** will demonstrate the current step in which the process resides. The workflow will display the entire process with the current step highlighted in blue.

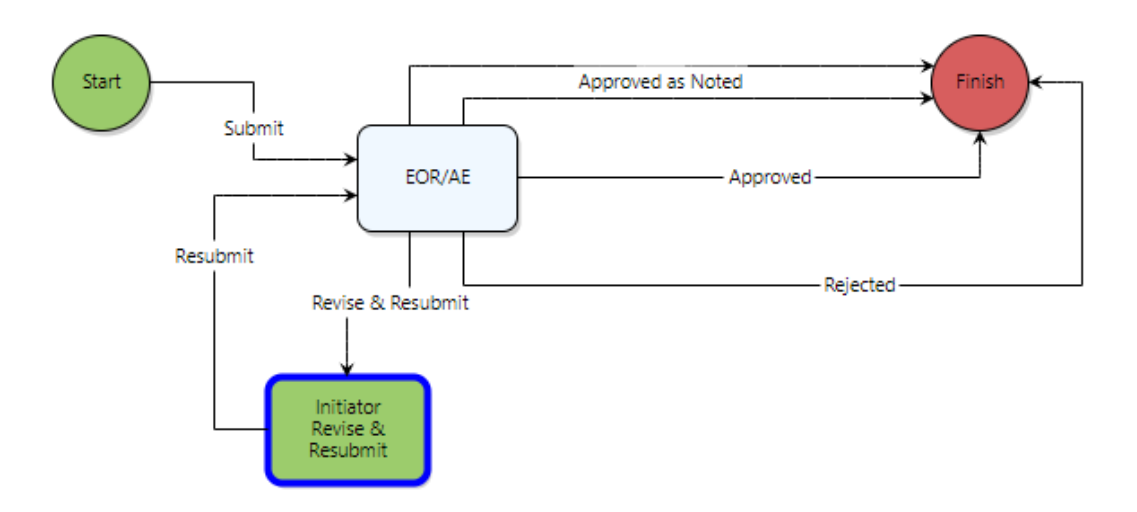

Ensure that all documents, processes, and attached forms are included specifically in the Process Instance Tabs section.

#### Process Instance Tabs

Various tabs allow you to provide substantiating documentation if needed.

| Details Comments (0) Attacked Decomments (1) Attacked Decomments (0) Attacked Ta (0)                  |                      |         |                        |                        |                    |                 |
|----------------------------------------------------------------------------------------------------|----------------------|---------|------------------------|------------------------|--------------------|-----------------|
| Details Comments (U) Attached Documents (I) Attached Processes (U) Attached Forms (U) Attached Io (U) | Details Comments (0) | Details | Attached Documents (1) | Attached Processes (0) | Attached Forms (0) | Attached To (0) |

**Comments**: Actor may request internal/external comments and/or leave their own comments. Comments are saved and can be reviewed later.

| Details Com  | ments (1) | Attached Documents (0)       | Attached Processes (0)   | Attached Forms (0)     | Attached To (0) |                  |                                |                |
|--------------|-----------|------------------------------|--------------------------|------------------------|-----------------|------------------|--------------------------------|----------------|
|              |           |                              |                          |                        |                 |                  | Request Comment                | Comment        |
|              | Private   | Comment 🔻                    |                          |                        |                 |                  |                                |                |
|              |           |                              |                          |                        |                 |                  |                                |                |
| Make Private |           | Will send to sub-contractor/ | /vendor to get appropria | te model # for gym lig | ht fixtures.    | Ciandress Ja     | lackson, e-Builder, Inc, 04.10 | 0.2020 10:45   |
| Make Private |           | Will send to sub-contractor/ | /vendor to get appropria | te model # for gym lig | ht fixtures.    | <br>Ciandress Ja | lackson, e-Builder, Inc, 04.10 | 0.2020 10:45 / |

**Attached Documents:** Actor may upload documents to attach from their computer or select a file from within the document structure of the current project.

| Show Thumbna                      | Download                                                | Attach Documents                                                                             | Remove Documents                                                                                                    |
|-----------------------------------|---------------------------------------------------------|----------------------------------------------------------------------------------------------|----------------------------------------------------------------------------------------------------|
| Attached By                       | Date Attached 🔺                                         | Seq # - Step Name                                                                            | Attached To                                                                                                    |
| Lozano, Carlos<br>(City of Miami) | 03.11.2020 10:04<br>AM                                  | 4 - Mail Merge                                                                               | Public Comment                                                                                                    |
|                                   | Download                                                | Attach Documents                                                                             | Remove Documents                                                                                                    |
|                                   | Show Thumbna Attached By Lozano, Carlos (City of Miami) | Show Thumbnai Download Attached By Lozano, Carlos (City of Miami) Download Download Download | Show Thumbnail         Download         Attach Documents           Attached By         Date Attached +         Seq # - Step Name           Lozano, Carlos<br>(City of Miami)         03.11.2020 10:04<br>AM         4 - Mail Merge           Download         Attach Documents         Attach Documents |

**Attached Processes:** Displays process instances that have been attached by the current or previous actor(s).

**Attached Forms**: Displays Forms that have been attached by the current or previous actor(s).

Attached To: Displays where the current process instance is attached within the system.

**Step 1:** Select one of the following options:

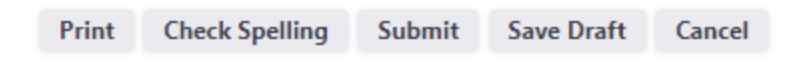

Step 2: Once reviewed for accuracy, click Submit.